# **Registration Process**

### Step 1

Open the Mazagaon Auction website in Google Chrome Browser: <u>https://mdl.clauctions.com</u>

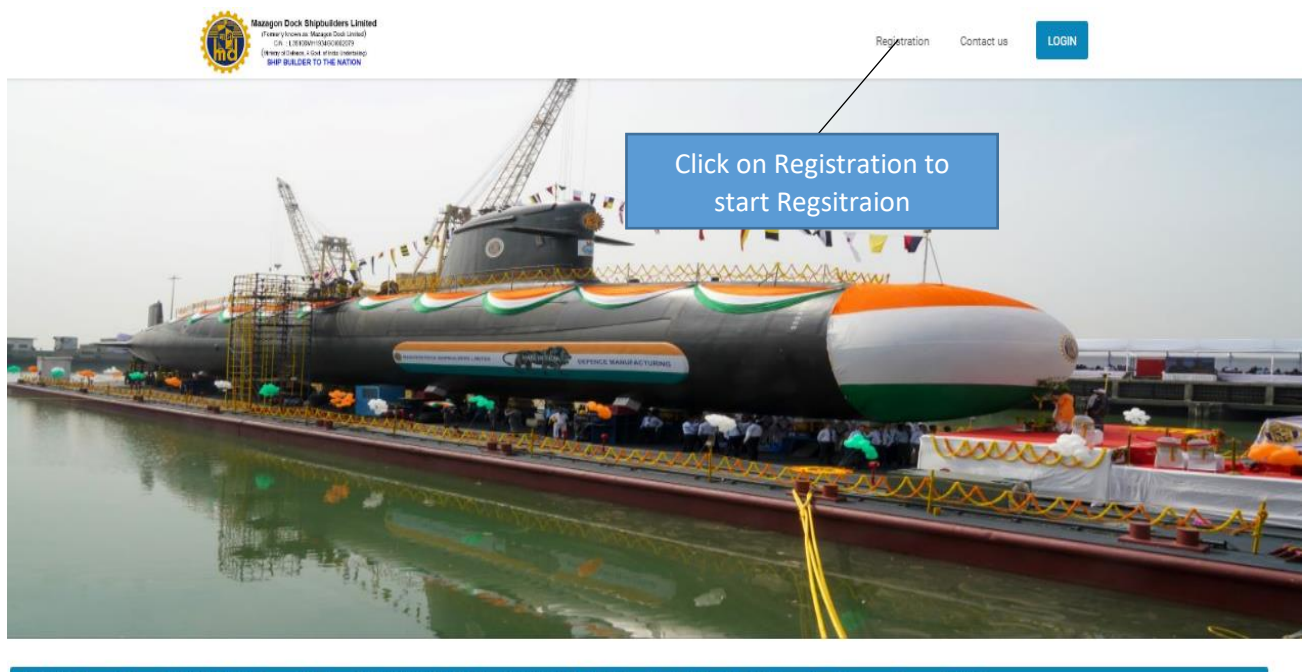

Search

ICI BANK; Account Name: C1 INDIA PVT LTD; Account Number: 114505000723; IFSC Code: ICIC0001145; Bank Address: Vaniiya Nikunj, Plot A, Udyog Vihar, Gurugram, Haryana - 122016

### UPCOMING AUCTIONS LIST

### <u>Step 2</u>

Click on Registration to complete your Registration on the Portal.

| New User Registration     |                                                                                                    | Marked fields are Mandatory |
|---------------------------|----------------------------------------------------------------------------------------------------|-----------------------------|
| Email ID (Login ID) *     | sachin.shrivashtva@c1india.com Send Code Your account verification code will be sent to this email ID |                             |
| Confirm Email ID *        | sachin.shrivashtva@c1india.com                                                                        |                             |
| Password *                |                                                                                                    | After Fill the all the      |
| Confirm Password *        |                                                                                                    | details Click on Sond       |
| Legal Status of Company * | Private Limited Company                                                                               | codo                        |
| Company Name *            | abc company                                                                                           | coue                        |
| Authorized Person *       | Sachin                                                                                                |                             |
| Designation *             | MD                                                                                                    |                             |
| Mobile Number *           | 8750139866                                                                                            |                             |
| Company Address 1 *       | Gurgaon                                                                                               |                             |
| Company Address 2         |                                                                                                    |                             |
| Company Country *         | India                                                                                                 |                             |
| Company State *           | Haryana                                                                                               |                             |
| Company City *            | Gurgaon                                                                                               |                             |

| PAN No. *                                 | CLIPS3100A                                                                                                    |
|-------------------------------------------|----------------------------------------------------------------------------------------------------|
| GST No. *                                 | 27APEP5550101Z4                                                                                                    |
| GSTIN Registered Address *                | 109 KURLA SORAP MERCHANT<br>ASSO. NEW MANDALA<br>MANKHURD                                                                                                    |
| Upload GSTIN Document *                   | Choose File annexure VLpdf                                                                                                    |
| Upload e-Waste certificate                | Choose File No file chosen                                                                                                    |
| Upload Hazardous Waste Certificate        | Choose File No file chosen                                                                                                    |
| Upload Pollution certificate              | Choose File No file chosen                                                                                                    |
| Upload M8ME certificate                   | Choose File No file chosen                                                                                                    |
| Beneficiary Bank Name *                   | ICICI Bank                                                                                                    |
| Beneficiary Account Holder Name *         | Sachin Shriveahhra                                                                                                    |
| Type of Account *                         | Current CIICK ON Register                                                                                                    |
| Beneficiary Account Number *              | 114401510401                                                                                                    |
| Confirm Beneficiary Account No. *         | 114401510401                                                                                                    |
| Beneficiary Bank Swift Code / IFBC Code * | ICI00001144                                                                                                    |
| Validation code                           |                                                                                                    |
|                                           | Enter the code above here 766649                                                                                                    |
|                                           | <ul> <li>Egres that I have feed and accepted the User Agreement and Brivery Policy.</li> <li>I may read a communications from Necesson Dock Shipbulders Ltd.</li> </ul> |
|                                           | REGISTER                                                                                                    |

Fill all the Mandatory fields as per registration form and click on Register.

After registration you need to wait for some time for your document verification. Your ID will be active soon.

# **Participation in Auction Process**

### Step 1

Once your ID is active you can login on the same portal in below mentioned screen.

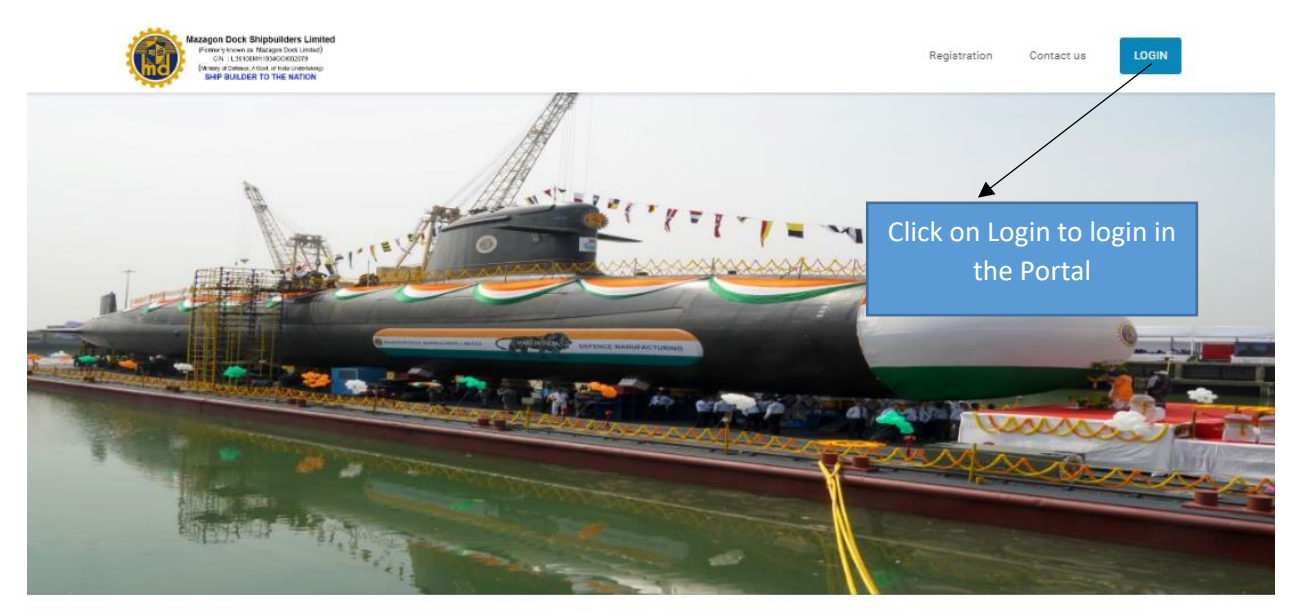

# <u>Step 2</u>

After login you will get the below mentioned screen where you can see the Upcoming Auction. Click on the **Track Auction button** to proceed further for participation.

| Hi, Abc company                    |                                         |                                                      |                                               | Dashboard Se              | lect Link 🗸 |
|------------------------------------|-----------------------------------------|------------------------------------------------------|-----------------------------------------------|---------------------------|-------------|
|                                    |                                         |                                                      |                                               |                           |             |
| Favourite Live & Upcoming Auctions |                                         |                                                      |                                               | Show 10 💙 entries Search: |             |
| Item description                   | Ç Remaining Time                        | C Auction Start Date                                 | Auction End Date                              | Statue 🗘 Acti             | on 🗘        |
|                                    |                                         | No data available in table                           |                                               |                           |             |
| Showing 0 to 0 of 0 entries        |                                         |                                                      |                                               | First Previou             | s Next Last |
| Live & Upcoming Auctions           |                                         |                                                      |                                               | Show 10 💙 entries Search: |             |
| Item description                   | Auction Reference No. A Remain          | alon Time                                            | Auction End                                   | Action                    | ~           |
|                                    |                                         |                                                      | Date ~ Status                                 |                           | ~           |
| Showing D in D of D optrios        |                                         | No data available in table                           |                                               |                           | Poviow a    |
| a sang o so co contra              |                                         |                                                      |                                               | First Pro                 | Review a    |
| Auctions In-Progress               |                                         |                                                      |                                               | Show 10 💙 entries Seam    | details an  |
| item description                   | 0                                       | Auction Reference No.                                | Auction Start Date                            | Auction End Date          | _           |
|                                    |                                         | No data available in table                           |                                               |                           | on Tra      |
| Showing 0 to 0 of 0 entries        |                                         |                                                      |                                               | First Pre                 | Auctio      |
|                                    |                                         |                                                      |                                               |                           | Auctio      |
| Pavounte Participation Stage       |                                         |                                                      |                                               | Show 10 V entries Searc   | Proceed f   |
| Item description                   | C Auction Reference No.                 | Participation/EMD Start Date & Time C Part           | Icipation/EMD End Date & Time 🗘 Opening Price | ♀ EMD                     |             |
| Showing 0 to 0 of 0 entries        |                                         | No data available in table                           |                                               |                           |             |
|                                    |                                         |                                                      |                                               | First                     | s Next Last |
| Participation Stage                |                                         |                                                      |                                               | Show 10 💙 entries Search: |             |
| Item description                   | Auction Reference No.                   | A Participation/EMD Start Date & A Participation/EMD | End Date & A Opening Price A                  | EMD ^                     | ction ^     |
|                                    | ~ · · · · · · · · · · · · · · · · · · · | Time  Time                                           | ý                                             |                           |             |
| Item description                   | Auction Reference No.                   | 18-07-2022 14:26:00 22-07-2022 16:30:00              | 10000.00 50.00                                | Q Là 👦                    |             |
|                                    |                                         |                                                      |                                               |                           | A at had    |

# <u>Step 3</u>

Once you will click the **Track Auction button** below mentioned screen comes in front of you, where you need to click on submit to fill the Bank **Payment details of EMD and upload required documents.** 

|                  | Bidder Auction Trac                                                                                            | ker                                   |  |
|------------------|----------------------------------------------------------------------------------------------------|---------------------------------------|--|
|                  | Show Auction details                                                                                           |                                       |  |
|                  | 1 Participation Stage                                                                                          | Current Stage                         |  |
|                  | EMD Amount : Rs. 50.00                                                                                         |                                       |  |
|                  | Documents Required : Voter Id Card,                                                                            |                                       |  |
|                  | Participation/EMD Start Date & Time : 18-07-2022 14:26:00                                                      |                                       |  |
|                  | I agree that : I have read and accepted the User Agreement and Privacy Polic<br>Mazagon Dock Shipbuilders Ltd. | cy. I may receive communications from |  |
|                  | Submit                                                                                                    |                                       |  |
| Check on I Agree |                                                                                                    |                                       |  |
| Checkbox and     |                                                                                                    |                                       |  |
| click on Submit  |                                                                                                    |                                       |  |
| Button           | 2 Opening Stage                                                                                                |                                       |  |
|                  | 3 Auction                                                                                                    |                                       |  |
|                  | 4 Reports                                                                                                    |                                       |  |
|                  | Powered By: C1 India                                                                                           |                                       |  |

### <u>Step 4</u>

Click on **Participate** to fill the all details.

|             | Bidder Auction T                    | racker        |
|-------------|-------------------------------------|---------------|
|             | Show Auction details                |               |
|             | 1 Participation Stage               | Current Stage |
|             | EMD Amount : Rs. 50.00              |               |
|             | Documents Required : Voter Id Card, |               |
|             | Participate                         |               |
|             |                                     |               |
|             |                                     |               |
|             |                                     |               |
|             |                                     |               |
| Click on    |                                     |               |
| Participate | 2 Opening Stage                     |               |
|             | 3 Auction                           |               |
|             | 4 Reports                           |               |
|             | Powered By: C1 Indi                 | a             |

# <u>Step 5</u>

| Hi, Abc company | у                    | Click on Submit to fill EMD |                      |               |  |
|-----------------|----------------------|-----------------------------|----------------------|---------------|--|
|                 |                      | Details                     | Show Auction Details |               |  |
|                 | Participate          |                             |                      |               |  |
| 1               |                      | EMD Fee                     | Submit               | Not Submitted |  |
| 2               | :                    | Documents                   | Upload Doc           | Not Uploaded  |  |
|                 | Back Final Submit    |                             |                      |               |  |
|                 | Powered By: C1 India |                             |                      |               |  |

# <u>Step 6</u>

Fill all the details EMD payment, which you have submitted in Bank.

# Also update Your Account details.

| EMD Fee       |                                                                   |
|---------------|-------------------------------------------------------------------|
| A/c No:       | 114505000723                                                      |
| Name of A/c:  | C1 INDIA PVT LTD                                                  |
| Bank Details: | ICICI BANK                                                        |
| IFSC Code:    | ICIC0001145                                                       |
| Bank Address: | Vanijya Nikunj, Plot A, Udyog Vihar<br>Gurugram, Haryana - 122016 |

| EMD Deposit Date:                      | 01-07-2022               | <b>i</b> )                      |                                                  |
|----------------------------------------|--------------------------|---------------------------------|--------------------------------------------------|
| Deposit Amount:                        | 20000                    |                                 |                                                  |
| UTR No.:                               | 324516                   |                                 |                                                  |
| Drawn on Bank:                         | ICICI Bank               |                                 |                                                  |
| Account Holder Bank Na<br>me:          | Your Account Holder Name | ]                               |                                                  |
| Name of the Account Hol<br>der / Firm: | Your Account Holder Name | Click on<br>you have<br>FMD det | Submit once<br>e filled all the<br>ails and your |
| Account Number:                        | 114401510401             | banl                            | details.                                         |
| IFSC Code:                             | ICIC0001144              | J                               |                                                  |
|                                        | Submit                   |                                 |                                                  |

# <u>Step 7</u>

| Record has been sa    | ved successfully.                                                 | ×                                     |
|-----------------------|-------------------------------------------------------------------|---------------------------------------|
| EMD Fee               |                                                                   |                                       |
| A/c No:               | 114505000723                                                      | You will got this                     |
| Name of A/c:          | C1 INDIA PVT LTD                                                  | Fou will get tills                    |
| Bank Details:         | ICICI BANK                                                        | message "Record has                   |
| IFSC Code:            | ICIC0001145                                                       | been saved                            |
| Bank Address:         | Vanijya Nikunj, Plot A, Udyog Vihar<br>Gurugram, Haryana - 122016 | successfully".                        |
| EMD Deposit Date:     | 01-07-2022                                                        |                                       |
| Deposit Amount: 20000 |                                                                   |                                       |
| UTR No.: 324516       |                                                                   |                                       |
| Drawn on Bank:        | ICICI Bank                                                        |                                       |
| Account Holder Bank   | Na Your Account Holder Name                                       |                                       |
| p 8                   | Click on <b>"Upload Doc"</b> for required                         | Status is showing<br>"Submitted" Now. |
| Participate           | document upload.                                                  |                                       |
| EMD Fee               | Submit                                                            | Submitted                             |
| Documents             | Upload Doc                                                        | Not Uploaded                          |
|                       | Back Final Submit                                                 |                                       |

Powered By: C1 India

### <u>Step 9</u>

| Upload Document                                  |  |
|--------------------------------------------------|--|
| Required Document                                |  |
| Choose File No file chosen                       |  |
| Submit                                           |  |
|                                                  |  |
| Upload the required document and click on Submit |  |

# <u>Step 10</u>

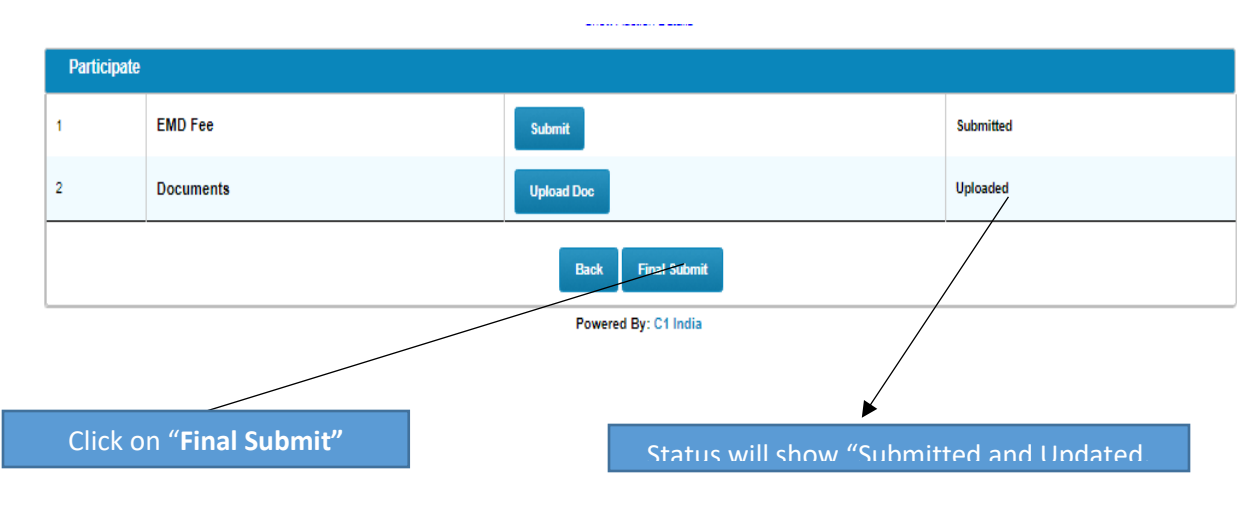

### <u>Step 11</u>

|                 |                  | Show Auction Det                | ails         |           |
|-----------------|------------------|---------------------------------|--------------|-----------|
| Participate     |                  |                                 |              |           |
| Final Submit Do | one Successfully |                                 |              |           |
| 1               | EMD Fee          |                                 |              | Submitted |
| 2               | Documents        |                                 |              | Uploaded  |
|                 |                  | Back                            |              |           |
|                 |                  | Powered By: C1 I                | India        |           |
|                 |                  | Notification "Final Submit Done | Successfully |           |

# How to Bid in Live Auction.

# Step 1

You need to login with your email id and password, which you have created earlier.

| Control Control C |                                                                           |                          |  |
|----------------------------------------------------------------------------------------------------|---------------------------------------------------------------------------|--------------------------|--|
|                                                                                                    | Login As<br>Bidder<br>Email<br>Sachin.shrivashtva@c1india.com<br>Password | Loan<br>Pergot Password? |  |

# <u>Step 2</u>

| Hi, Abc company                                              |             |               |              |            |                         |         |                        |                    | <u>D</u>          | ashboard Select Link | ~    |
|--------------------------------------------------------------|-------------|---------------|--------------|------------|-------------------------|---------|------------------------|--------------------|-------------------|----------------------|------|
| Favourite Live & Upcoming Auctions Show 10 V entries Search: |             |               |              |            |                         |         |                        |                    |                   |                      |      |
| Item description                                             | \$          | Remain        | ning Time    | ¢          | Auction Start Date      | 1       | Aucti                  | on End Date        | 🗘 Status          | C Action             |      |
|                                                              |             |               |              | No d       | lata available in table |         |                        |                    |                   |                      |      |
| Showing 0 to 0 of 0 entries                                  |             |               |              |            |                         |         |                        |                    | Fit               | st Previous Next     | Last |
| Live & Upcoming Auctions                                     |             |               |              |            |                         |         |                        | Show               | 10 💙 entries      | Search:              |      |
| Item description                                             | Auction Ref | ierence No. 🗘 | Remaining    | Time 🗘     | Auction Start Date      | ¢       | Auction End<br>Date    | Status             |                   | Action               | <    |
| Demo Auction                                                 | 1234        |               | Live         |            | 20-07-2022 15:30:00     |         | 20-07-2022<br>17:30:00 | Published          | 0, 💏              |                      |      |
| Showing 1 to 1 of 1 entries                                  |             |               |              |            |                         |         |                        |                    | Fir Tra           | ck Auction 1 Next    | Last |
| Auctions In-Progress                                         |             |               |              |            |                         |         |                        | Show               | 10 💙 entries      | Search:              |      |
| Item descriptio                                              | n           |               | \$           | Click o    | on Track A              | uct     | ion to g               | o in <b>Live A</b> | Auction.          | 🗘 Acti               | íon  |
| Item description                                             |             |               | Auction Rete | erence No. |                         | 23-07-2 | 022 15:47:00           |                    | 24-07-2022 15:47: |                      |      |
| Showing 1 to 1 of 1 entries                                  |             |               |              |            |                         |         |                        |                    | First             | Previous 1 Next      | Last |
| Favourite Participation Stage                                |             |               |              |            |                         |         |                        | Show               | 10 💙 entries      | Search:              |      |

### <u>Step 3</u>

| i, Abc company     |                                                                                                    |               |
|--------------------|----------------------------------------------------------------------------------------------------|---------------|
|                    | Bidder Auction Tracke                                                                                                    | ər            |
|                    | Show Auction details                                                                                                    |               |
|                    | 1 Participation Stage                                                                                                    |               |
|                    | 2 Opening Stage                                                                                                    |               |
|                    | 3 Auction                                                                                                    | Current Stage |
|                    | Auction Start Date & Time: 20-07-2022 15:30:00<br>Auction End Date & Time: 20-07-2022 17:30:00<br>I agree that : I have read and accepted the Terms and Conditions<br>Submit |               |
| Click on Check Box | and Submit                                                                                                    |               |
|                    | 4 Reports                                                                                                    |               |

### <u>Step 4</u>

# Bidder Auction Tracker Show Auction details 1 Participation Stage 2 Opening Stage 3 Auction Current Stage Auction Start Date & Time: 20-07-2022 15:30:00 Auction End Date & Time: 20-07-2022 17:30:00 Click here to Enter Auction Click Here to Enter Live Auction

# <u>Step 5</u>

# This is the Live Auction Screen.

| Biddin                                                                               |                                                                       |                   |                                |                                                                                                    |                                                 |                                                                             | Dashboard S                                     | elect Link |
|--------------------------------------------------------------------------------------|-----------------------------------------------------------------------|-------------------|--------------------------------|----------------------------------------------------------------------------------------------------|-------------------------------------------------|-----------------------------------------------------------------------------|-------------------------------------------------|------------|
| Diuum                                                                                | ng Hall                                                               |                   |                                |                                                                                                    |                                                 |                                                                             |                                                 |            |
|                                                                                      |                                                                       |                   |                                | Time Remaining - 0                                                                                           | 1 44 06                                         |                                                                             |                                                 |            |
| Key links                                                                            |                                                                       |                   |                                |                                                                                                    |                                                 | Viev                                                                        | v notice & document   Bi                        | d history  |
| Current date and time: 20-07-2022 15:45:15<br>Opening Price: 1000.00<br>H1 bid:      |                                                                       |                   |                                | le and time: 20-07-2022 15:30:00<br>ement : 10.00<br>k :                                                     |                                                 | End date and time: 20-07-2022 17:30:00<br>Last Bid Submitted By You :       |                                                 |            |
| Back                                                                                 |                                                                       |                   |                                |                                                                                                    | Y                                               | ou need to increas<br>and click on su                                       | se the Bid<br>bmit                              | sh         |
| Sr.No.                                                                               | Item description                                                      | Quantity          | UOM                            | Rate in Rs.                                                                                                  | Rate in Words                                   |                                                                             | Bid                                             |            |
| 1                                                                                    | Demo Auction                                                          | 1                 | 1 Lot                          | 1000.00                                                                                                    | ONE THOUSAND                                    | RUPEE ONLY                                                                  | Submit                                          |            |
|                                                                                      |                                                                       |                   |                                |                                                                                                    |                                                 |                                                                             |                                                 |            |
| <u>6</u>                                                                             |                                                                       | Once<br>su<br>con | e you ii<br>ıbmit t<br>ne, yoı | ncrease the am<br>he Bid this pop<br>J need to subm                                                          | ount and<br>up will<br>it again.                |                                                                             |                                                 |            |
| <u>6</u><br>Bidding Ha                                                               | all                                                                   | Once<br>su<br>con | e you ii<br>ıbmit t<br>ne, you | ncrease the am<br>he Bid this pop<br>u need to subm                                                          | ount and<br>up will<br>it again.                |                                                                             |                                                 |            |
| 6<br>Bidding He<br>y links<br>urrent date ano<br>pening Price: 1<br>1 bid:           | a <b>li</b><br>d fime: 20-07-2022 15:48:04<br>1000.00                 | Once<br>su<br>con | e you in<br>ubmit t<br>ne, you | ncrease the am<br>he Bid this pop<br>u need to subm                                                          | ount and<br>up will<br>it again.                | View r<br>ite and time: 20-07-2022 17:30:00<br>id Submitted By You :        | notice & document   Bid                         | history    |
| 6<br>Bidding He<br>y links<br>urrent date and<br>pening Price: t<br>t bid:<br>t bid: | all<br>d time: 20-07-2022 15:48:04<br>1000.00                         | Once<br>su<br>con | e you in<br>ubmit t<br>ne, you | ncrease the am<br>he Bid this pop<br>u need to subm                                                          | ount and<br>up will<br>it again.                | View r<br>te and time: 20-07-2022 17:30:00<br>d Submitted By You :          | notice & document   Bid                         | history    |
| 6<br>Bidding He<br>y links<br>urrent date and<br>pening Price: t<br>1 bid:<br>*<br>* | all d lime: 20-07-2022 15:48:04 1000.00 Item description Demo Auction | Quantity          | e you in<br>ubmit t<br>ne, you | ncrease the am<br>he Bid this pop<br>u need to subm<br>()<br>Confirm<br>u are about to submit a<br>Submit Ca | ount and<br>up will<br>it again.<br>bid of 1010 | View r<br>tie and time: 20-07-2022 17:30:00<br>d Submitted By You :<br>DNLY | notice & document   Bid<br>Ref<br>Bid<br>Submit | history    |

# <u>Step 6</u>

Your bid has been submitted successfully and Your Rank is Showing 1

This process will continue till end of the Auction.

| Bidding I                      | Hall                                                                                                    |           |                           |               |                                    |                                        |                                     |                                |  |
|--------------------------------|----------------------------------------------------------------------------------------------------|-----------|---------------------------|---------------|------------------------------------|----------------------------------------|-------------------------------------|--------------------------------|--|
|                                |                                                                                                    |           |                           | Time Remaini  | ing - 01 41                        | 00                                     |                                     |                                |  |
| Key links                      |                                                                                                    |           |                           |               |                                    |                                        | View n                              | otice & document   Bid history |  |
| Bid Sub                        | mitted Successfully                                                                                                    |           |                           |               |                                    |                                        |                                     |                                |  |
| Current date a                 | ind time: 20-07-2022 15:48:22                                                                                                    | Start dat | e and time: 20-07-2022 15 | 5:30:00       |                                    | End date and time: 20-07-2022 17:30:00 |                                     |                                |  |
| Opening Price: 1000.00         |                                                                                                    |           | Bid Incre                 | ment : 10.00  |                                    |                                        | Last Bid Submitted By You : 1010.00 |                                |  |
| H1 bid: 1010.00                |                                                                                                    |           | Your ran                  | Your rank : 1 |                                    |                                        |                                     |                                |  |
|                                |                                                                                                    |           |                           |               |                                    |                                        |                                     |                                |  |
| lack                           |                                                                                                    |           |                           |               |                                    |                                        |                                     | Refresh                        |  |
| Sr.No.                         | Item description                                                                                                    | Quantity  | UOM                       | Rate in Rs.   |                                    | Rate in Words                          |                                     | Bid                            |  |
| 1                              | Demo Auction                                                                                                    | 1         | 1 Lot                     | 1020<br>¢     | ONE THOUSAND AND TWENTY RUPEE ONLY |                                        | Submit                              |                                |  |
| Note ::                        |                                                                                                    |           |                           |               |                                    |                                        |                                     |                                |  |
| You are advise<br>Mazagon Doci | ou are advised not to wait till last minute or few seconds to submit your bid to avoid complications related to internet connectivity, network problems, system crash down, power failure, etc. Neither department nor lazagon Dock Shipbuilders Ltd Auction are responsible for any unforeseen circumstance. |           |                           |               |                                    |                                        |                                     |                                |  |
|                                |                                                                                                    |           |                           | Powered       | d By: C1 India                     |                                        |                                     |                                |  |
|                                |                                                                                                    |           |                           | Rank          | is Showin                          | ig 1                                   |                                     |                                |  |